## How to Create a Benefits OnLine<sup>®</sup> User ID

For Equity Award Plans only (AwardChoice<sup>®</sup>)

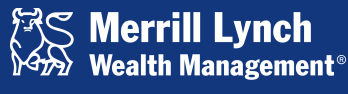

Bank of America Corporation

Merrill Lynch Wealth Management makes available products and services offered by Merrill Lynch, Pierce, Fenner & Smith Incorporated (MLPF&S) and other subsidiaries of Bank of America Corporation (BAC). MLPF&S is a registered broker-dealer, member SIPC and a wholly owned subsidiary of BAC.

Investment products:

Are Not FDIC Insured Are Not Bank Guaranteed May Lose Value

AwardChoice<sup>®</sup> is powered by Equity Analytics, LLC, an indirect, wholly owned subsidiary of Bank of America Corporation. *Benefits OnLine* is a registered trademark of Bank of America Corporation. © 2013 Bank of America Corporation. All rights reserved. | ARFC9BHY | 20132449-4 | 10/2013

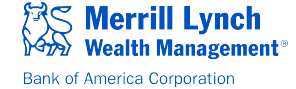

### Step 1. Click "Create User ID" on the Benefits OnLine log-in page.

Secure Login Password (Case Sensitive) Login Create User ID Reset your Password » Forgot your Password » The information you are accessing is personal and confidential. We suggest you logout when you finish viewing your data Need help logging in? Add Danafita OnLine to

## Benefits OnLine®

Retirement and benefit services provided by Merrill Lynch

If you are a first time user or have not already created your personal User ID and Password, click here. NOTE: If you are a U.S. citizen, you will need your Social Security Number prior to creating a User ID. If you are a Non-U.S. citizen, you will need the 9-digit internal verification number provided to you prior to creating a User ID.

#### Featured Articles

Saving for College and Retirement »

enefits OnLine<sup>®</sup> ation Center

#### **Research & Insights**

What's next for the global markets & the

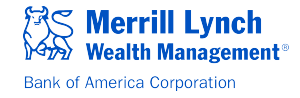

# Step 2. Enter your Social Security or Account Number and click "Continue".

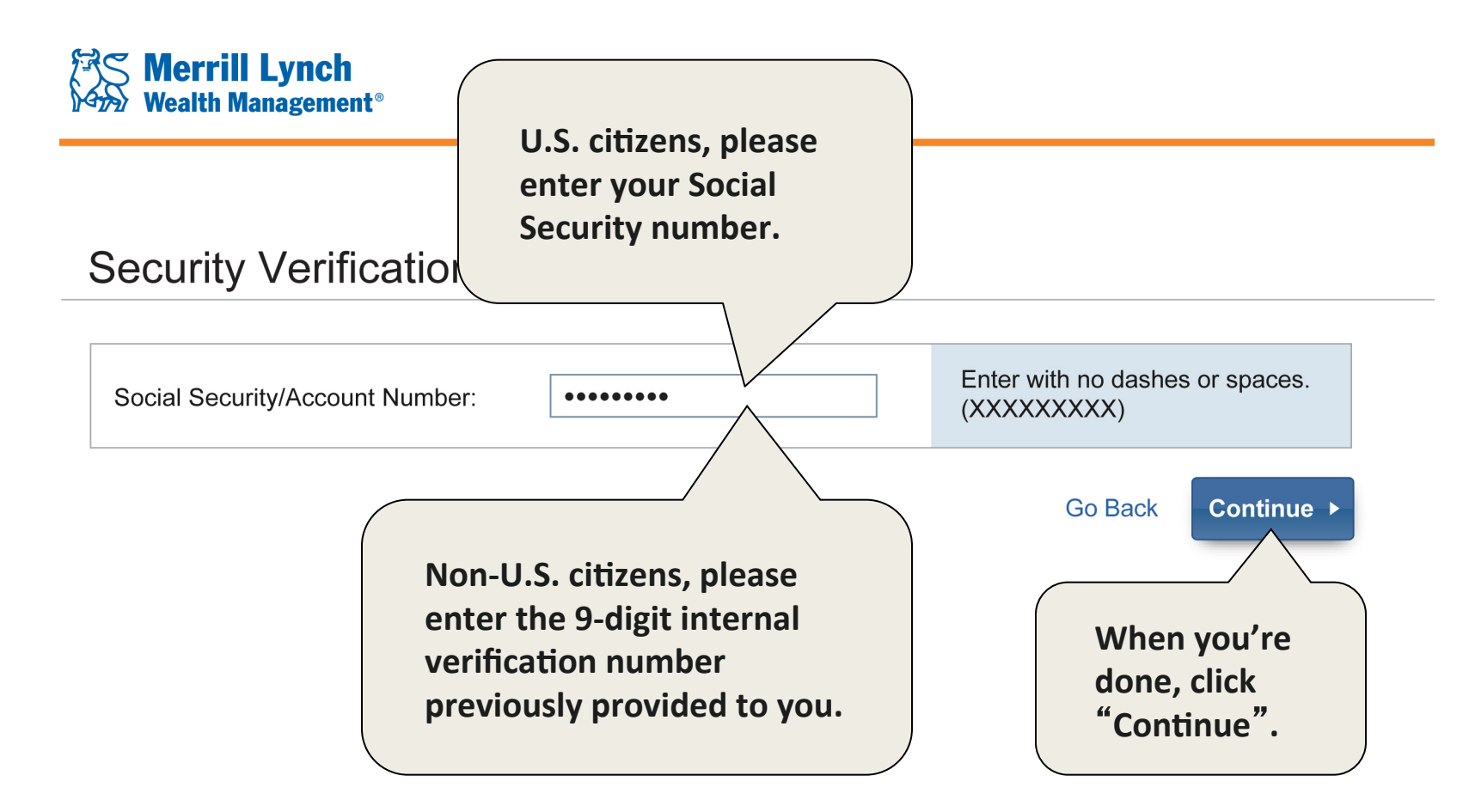

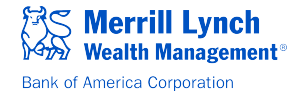

Step 3. Enter your Social Security/Account Number or internal verification number and your Personal Identification Number (PIN) and click "Continue".

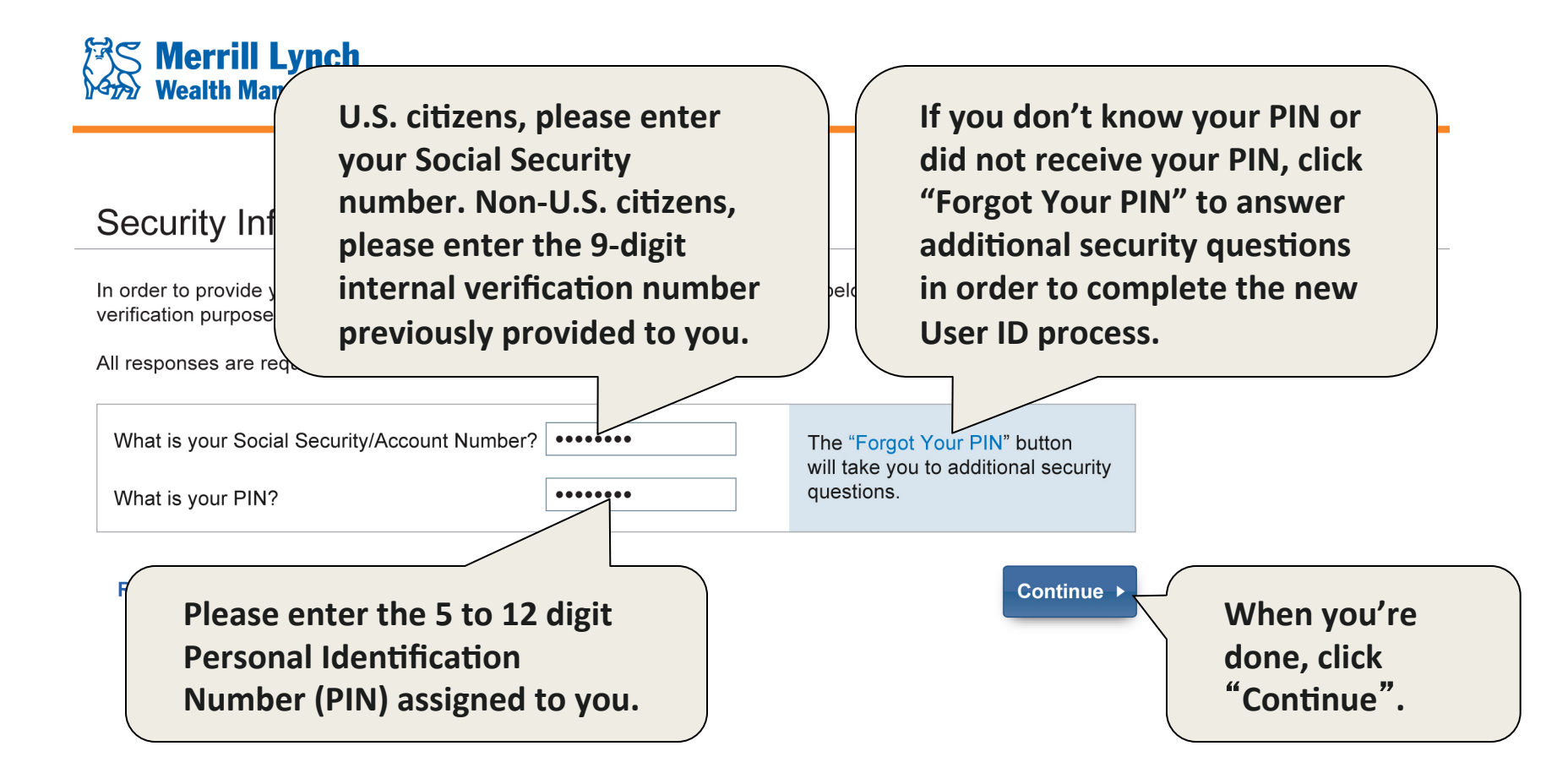

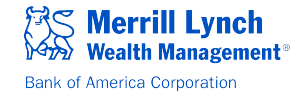

### Step 4. Enter the requested information and click "Submit".

#### User ID and Password Creation

| Create your personal u<br><b>Submit</b> . | Choose a User<br>(must be 6-20                                     | ID<br>characters).                                                      |
|-------------------------------------------|--------------------------------------------------------------------|-------------------------------------------------------------------------|
| User ID:                                  | johnsmith Ch (m                                                    | oose a Password<br>ust be 8-12 characters).                             |
| Password:                                 | •••••                                                              | Choose a Hint Question and type the                                     |
| Verify Password:                          | ••••                                                               | answer. You will need to remember<br>your Hint Question and Hint Answer |
| Hint Question:                            | < None Selected >                                                  | to reset your password in the future.                                   |
| Hint Answer:                              | •••••                                                              | be used in the event that you need to<br>Reset your Password.           |
| Reset                                     | Clicking "Reset" will<br>clear all of the entries<br>on this page. | Cancel Submit > When you're done,<br>click "Submit".                    |

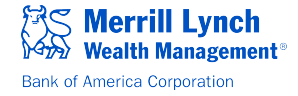

# Step 5. This confirms that your new User ID and Password have been created successfully.

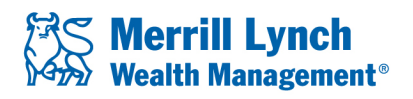

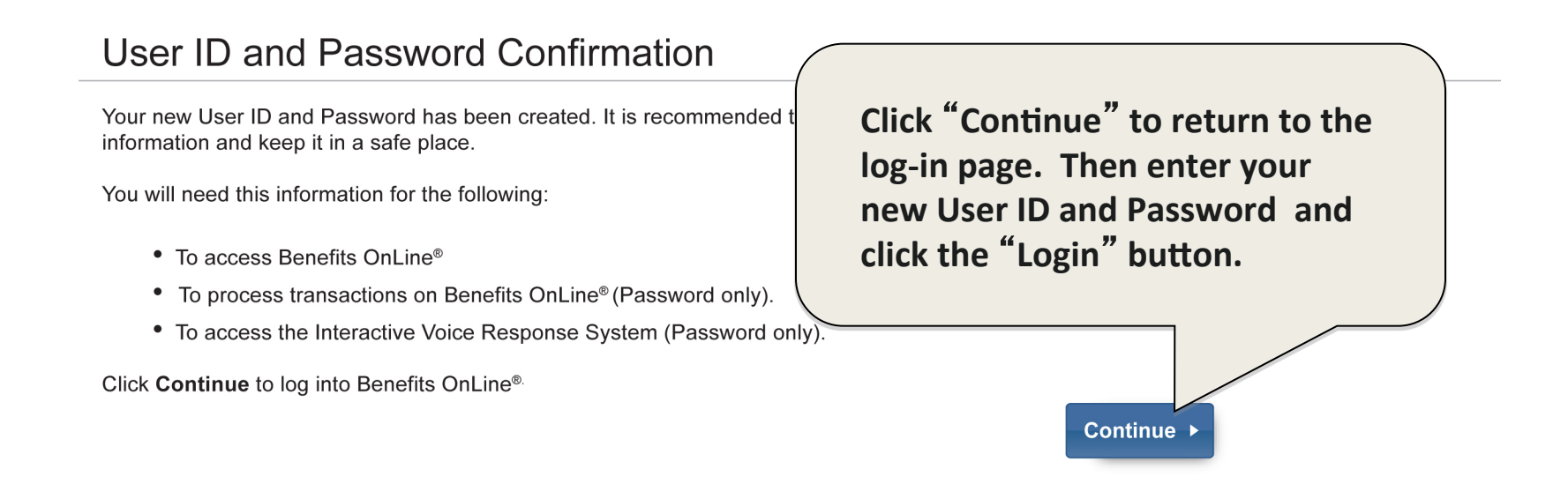

**Please note:** We take your online security very seriously and will notify you when any changes are made to your Benefits OnLine login information. *If you create a new User ID or change or reset your password and receive a confirmation notice, no action is necessary.* However, please contact the Retirement & Benefits Contact Center immediately if you receive notification, but did not initiate the change(s).

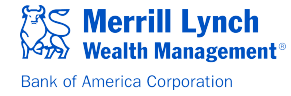

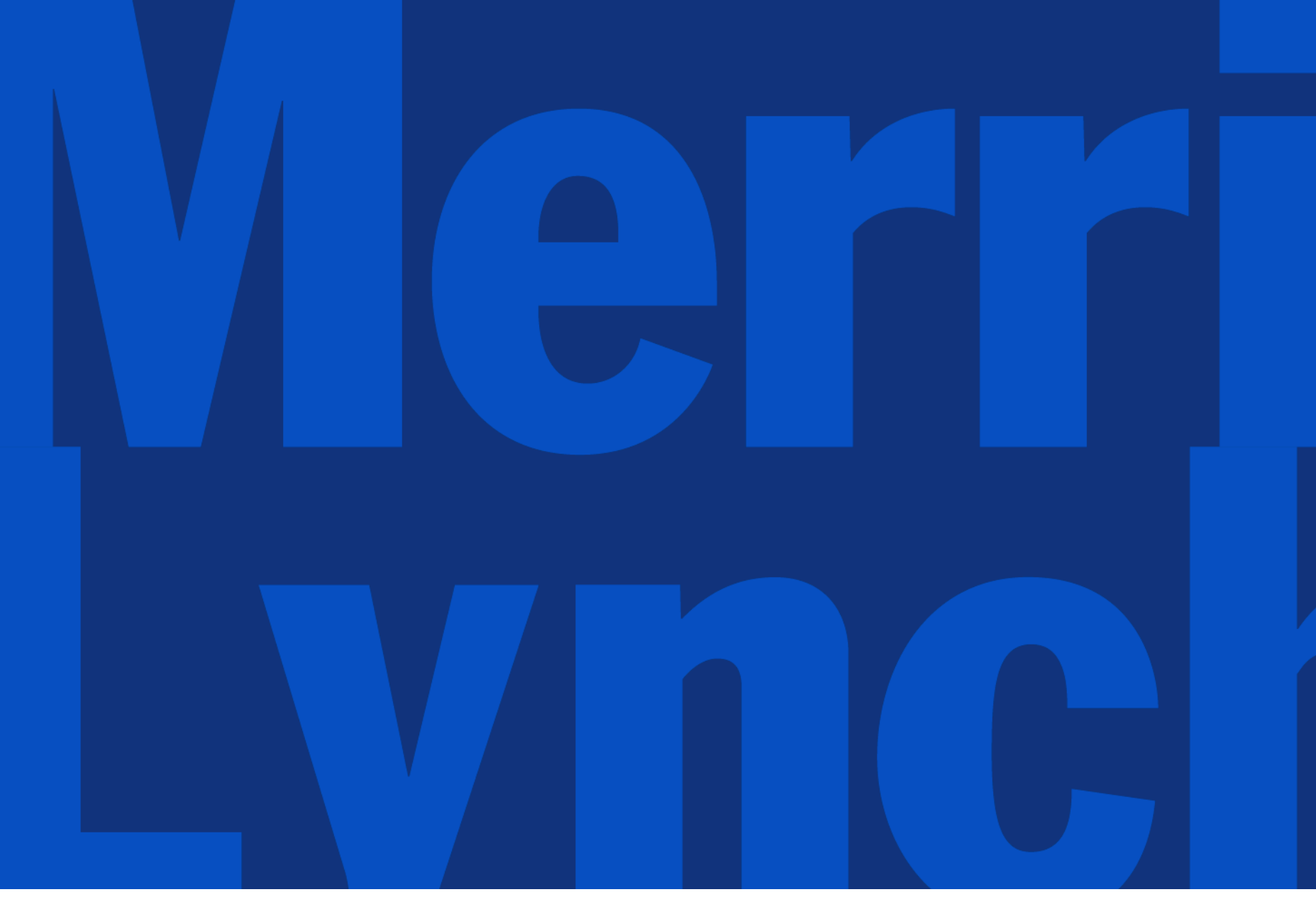

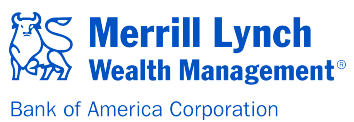